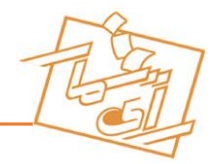

سامانه رای گیری آنلاین رای شمار

چگونه در سامانه رای بدهم؟

برای شرکت در انتخابات، می بایست برنامه رای شمار را در تلفن همراه خود نصب کنید. شما میتوانید اپلیکیشن رای شمار را مستقیما از <mark>سایت رای شمار</mark>، <mark>کافه بازار</mark> و یا <mark>گوگل پلی</mark> دریافت کنید و برای کاربرانی که از **IOS** استفاده میکنند و یا نمیخواهند اپلیکیشن ما را نصب کنند، میتوانند از نسخه وب اپلیکیشن ما استفاده کنند.

پس از اجرای برنامه شماره موبایل خود را در وارد کنید تا یک کد احراز برای شما ارسال شود. دقت داشته باشید شماره موبایلی را وارد کنید باید همان شماره موبایلی باشد که از قبل به کمیته بر گزاری اعلام شده بوده و اگر با شماره موبایل متفرقه اپلیکشن را نصب کنید اجازه شرکت در رای گیری به شما داده نخواهد شد.

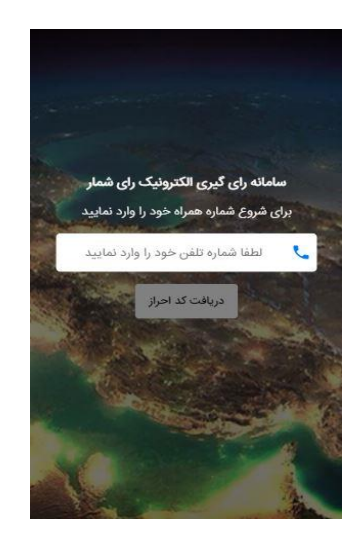

پس از وارد کردن کد احراز شما وارد برنامه میشوید.

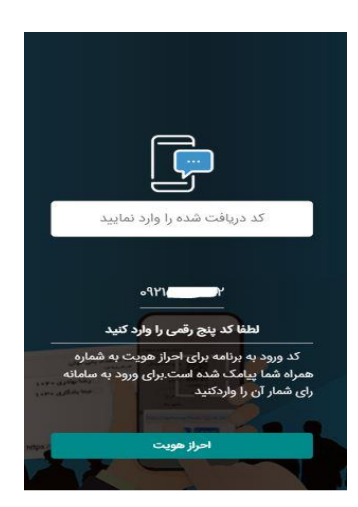

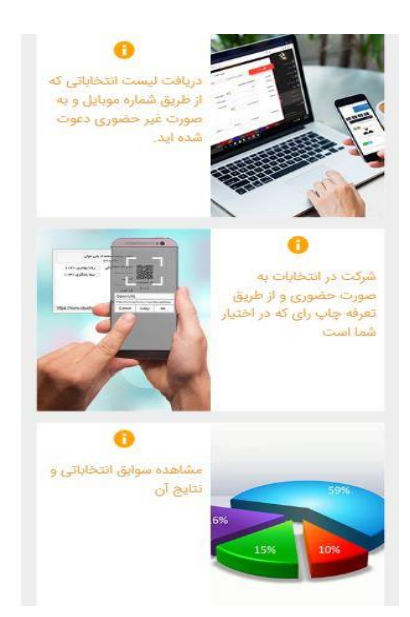

گزینه اول مربوط به انتخابات غیر حضوری است کافی است که شما پس از شروع زمان انتخابات روی گزینه اول کلیک کنید و عنوان انتخابات را مشاهده نمایید البته لازم به ذکر است از گزینه دوم نیز می توانید در رای گیری شرکت کنید در اینصورت بایستی کد انتخابات و کد احزار که برای شما ارسال شده دستی ثبت کنید . در قسمت سوم مشاهده نتایج انتخاباتی می باشد از این قسمت هم می توانید مشاهده کنید که شما به چه کسانی رای دادید و هم در پایان و پس از تایید نهایی انتخابات نتایج نهایی را مشاهده نمایید.

پس از کلیک کردن بروی گزینه اول لیست انتخابات شما قابل مشاهده میشود روی آن کلیک کنید تا لیست کاندیدا قابل مشاهده باشد.

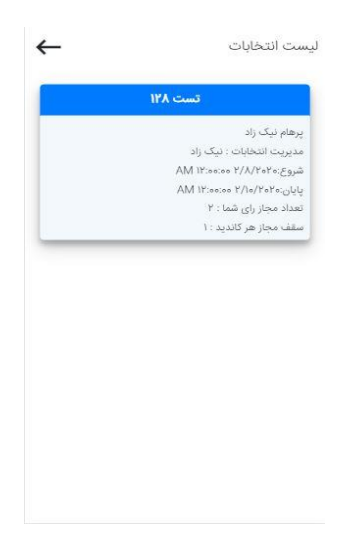

از لیست کاندیدا می توانید به تعداد مشخص شده در انتخابات و مطابق ضوابط و قوانین انتخاباتی خود چند نفر را انتخاب کنید و در پایان به صفحه ثبت نهایی بروید یا ادامه را بزنید.

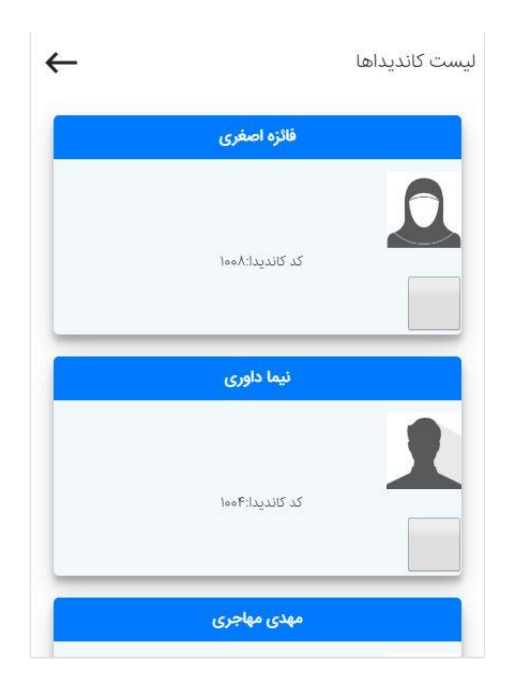

در صفحه آخر لیست کاندیدای شما مجدد به شما نمایش داده میشود اگر مورد تایید بودند و صحیح بود دکمه ثبت رای را بزنید .

| 2 |              |               |
|---|--------------|---------------|
|   | نیما داوری   |               |
|   |              |               |
|   | 1. B.I       |               |
|   | 1001-1122-22 | تعداد رای : ۱ |
|   |              | عداد رای : ۱  |
|   | ثبت رای      |               |
|   |              |               |
|   |              |               |
|   |              |               |
|   |              |               |

و رای شما ثبت و پایان می یابد.

توجه داشته باشید که پس از ثبت رای امکان تغییر رای خود را ندارید.

پس از ثبت نهایی رای، تمامی سوابق رای شما از طریق گزینه سوم در صفحه اصلی برنامه قابل مشاهده است. همچنین بعد از اختتام رای گیری و تایید انتخابات توسط کمیته برگزاری از همین گزینه می توانید نتایج را مشاهده کنید. یا برای صحه گذاری به آدرس <u>https://rayshomar.ir/report</u> مراجعه کنید و شماره گزارش مربوطه را از مسئول برگزاری بگیرید تا نتایج را از داخل سایت مشاهده کنید .

| مرحله چهارم                                                                                                    | مرحله سوم                                                                                                    | مرحله دوم                                                                                                    | مرحله اول                                                                                                    |
|----------------------------------------------------------------------------------------------------|----------------------------------------------------------------------------------------------------|----------------------------------------------------------------------------------------------------|----------------------------------------------------------------------------------------------------|
| التخاب شما         التخاب شما           نهی هم رفاه سراین<br>العنوان ۱۱         التخاب شما           نهی هم رفاه سراین<br>العنوان ۱۱         التخاب شما           نهی شما التخاب العنوان المانی<br>العنوان التخاب التخاب العنوان المانی التخاب العنوان العنوان المانی العنوان التخاب<br>العنوان التخاب التخاب التخاب التخاب<br>التخاب التخاب التخاب التخاب التخاب التخاب التخاب التخاب التخاب<br>التخاب التخاب التخاب التخاب التخاب التخاب التخاب<br>التخاب التخاب التخاب التخاب التخاب التخاب التخاب التخاب التخاب<br>التخاب التخاب التخاب التخاب التخاب التخاب التخاب التخاب<br>التخاب التخاب التخاب التخاب التخاب التخاب التخاب التخاب<br>التخاب التخاب ال | <ul> <li>ليست كالديدا</li> <li>عند مداري</li> <li>عند مداري</li> <li>عند م</li></ul> | ليست انتخابات<br>يوهام نيک راد<br>مديريت انتطابات : نيک راد<br>مديريت انتطابات : نيک راد<br>بايان ۲۰۰۶ (۱۳۸۸ انتخابات)<br>انتداد مجار راي شما : ۲ | Image: Section of the section of the section of th |
| انتخاب نهایی را مرور کنید و در                                                                                                    | کاندیدای مورد نظر خود را                                                                                                    | مشخصات انتخابات خود را                                                                                                    | روی گزینه اول کلیک کنید                                                                                                    |
| صورت تایید و صحت انتخاب                                                                                                    | انتخاب کنید و روی دکمه ادامه                                                                                                    | ملاحظه کنید و روی آن کلیک                                                                                                    |                                                                                                    |
| روی ثبت رای کلیک کنید                                                                                                    | انتهای صحفه کلیک کنید                                                                                                    | کنید                                                                                                    |                                                                                                    |

نکته مهم :

اگر به هر دلیل موفق به نصب اپلیکشن نشدید و یا گوشی موبایل شما امکان نصب اپلیکشن را ندارد نگران نباشید ! شما می توانید از طریق آدرس ذیل : https://rayshomar.ir/pvote از هر دستگاهی که به اینترنت متصل است وارد شوید و سپس دو عدد کدی که برای شما اس ام اس شده را وارد کنید و در این حالت نیز می توانید لیست کاندیدا را ملاحظه کنید و در

موفق باشد و پیروز در صورت هر گونه سوال و پرسش به مدیر برگزاری انتخابات خود مراجعه کنید.